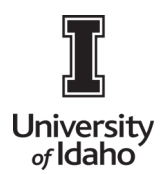

## **CHROME RIVER USER GUIDE**

## Split Image Correction

At times the OCR software in Chrome River crops/splits images in the receipt gallery. A feature exists that allows users to return the image to its original state.

 Log into Chrome River using the icon on the Launch Enterprise Applications webpage: https://support.uidaho.edu/TDClient/40/Portal/Requests/ServiceDet?ID=707

| banner • sitecore • famis •   |                        | tions                               |                              |
|-------------------------------|------------------------|-------------------------------------|------------------------------|
| Banner Applications           |                        |                                     |                              |
| <b>E</b>                      | VandalWob              | Evicions                            | Workflow                     |
| Supplemental Forms            | Student & Staff Portal | Argos, Form Fusion,<br>Intellecheck | Banner Workflow Client       |
| Enterprise Administrative App | lications              |                                     |                              |
| <b>CS</b> Gold                | ORACLE                 |                                     | Ø                            |
| CS Gold                       | Doc Imaging            | PeopleAdmin                         | Sitecore                     |
| VandalCard AdminWeb           | Stellent, Capture      | Job Applicant Review                | Content Management<br>System |
| TouchNet                      | CHROMERIVER            |                                     | University of Idaho          |
| TouchNet                      | Chrome River           | 25Live                              | iVandal                      |
| Marketplace Admin             | Travel System          | Conference Room<br>Scheduling       | International Programs       |

**Issue:** The image below appears as three separate attachments after uploading to the expense report, when it should contain only two images.

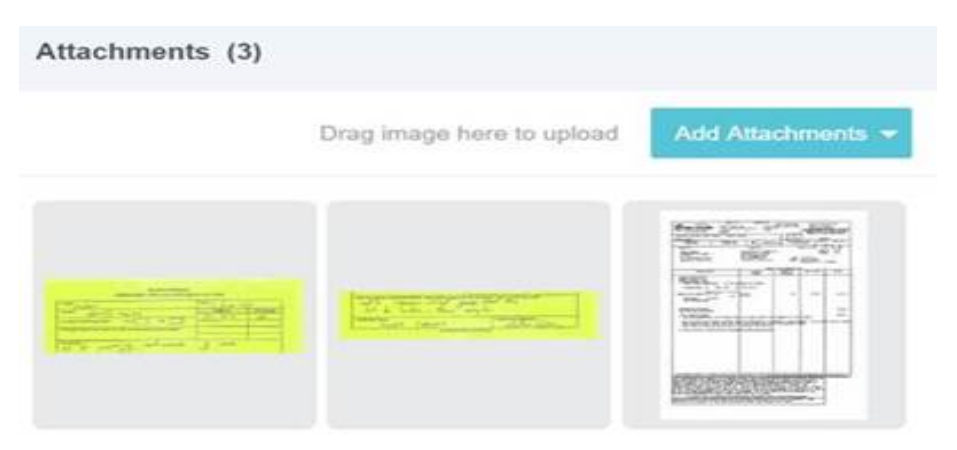

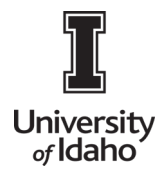

## **CHROME RIVER USER GUIDE**

Solution: Select one of the images that has been split and choose the Combine Split Up Arrow Button.

|                                                                                                    | Ċ                                    |                   |
|----------------------------------------------------------------------------------------------------|--------------------------------------|-------------------|
|                                                                                                    |                                      |                   |
| PLANT SCIENCES                                                                                                    |                                      |                   |
| PURCHASING CARD USE AUTHOR                                                                                                    | IZATION FORM                         |                   |
| Vendor:                                                                                                    | Date: J June 20                      | 019               |
| Vendor Fisher                                                                                                    | Date: JUNE 24<br>INDEX               | Percentage        |
| Vendor: FLS Luc   Amount: 456-75 Nu0 AS   Are Grant Funds Being Used? Yes No                                                                                        | Date: 1 June 20<br>INDEX<br>\$70 492 | Percentage<br>ICD |
| PURCHASING CARD USE AUTHOR   Vendor: FL   Amount: 455-757   Are Grant Funds Being Used? Yes   If multiple indexes were used, how did you determine the percentages? | Date: 7 June 24<br>INDEX<br>570 492  | Percentage<br>ICD |

A box will pop up asking you to un-crop the image or to cancel the request. Choose Un-crop.

| Confirmation                                                |                                    | ×                     |
|-------------------------------------------------------------|------------------------------------|-----------------------|
| Recombining this im<br>associated images a<br>single image. | age will unlink<br>Ind restore the | all it's<br>∋original |
|                                                             | Cancel                             | Uncrop                |

The image returns to its original state. In this example it's back to two attachments.

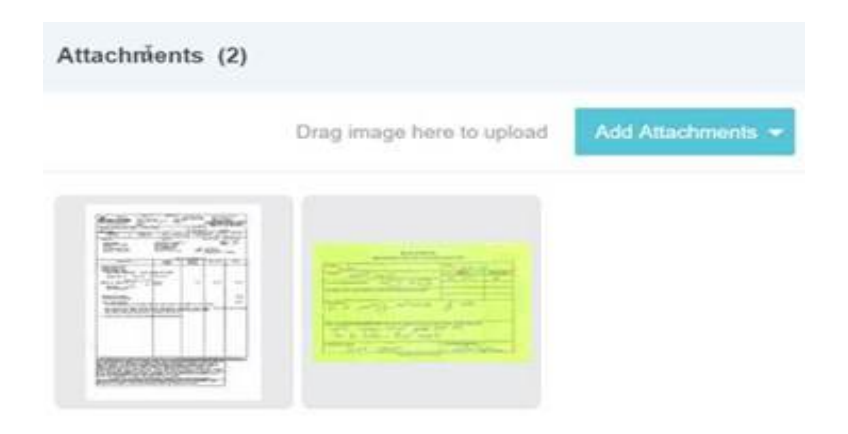